# MGCPゲートウェイの設定およびトラブルシュ ーティング

## 内容

概要 前提条件 要件 使用するコンポーネント 背景説明 一般的な定義 MGCPの基本 基本フロー エンドポイントID MGCPの基本設定 ゲートウェイCLIの設定 CUCM の設定 <u>エンドポイントの登録とコールセットアップ</u> MGCPエンドポイントの登録 MGCPコールセットアップ MGCPのトラブルシューティング 関連情報

## 概要

このドキュメントでは、メディアゲートウェイコントロールプロトコル(MGCP)の設定およびト ラブルシューティングの方法について説明します。MGCPはコールエージェント/エンドポイント プロトコルです。

## 前提条件

#### 要件

このドキュメントに関する固有の要件はありません。

#### 使用するコンポーネント

- Cisco Unified Communications Manager 11.5
- VG320

このドキュメントの情報は、特定のラボ環境にあるデバイスに基づいて作成されました。このド キュメントで使用するすべてのデバイスは、クリアな(デフォルト)設定で作業を開始していま す。本稼働中のネットワークでは、各コマンドによって起こる可能性がある影響を十分確認して ください。

## 背景説明

注:このドキュメントでは、参照点として、設定例とdebugおよびshowコマンドの出力を 利用します。このドキュメントの多くの機能は、Cisco IOS®とCisco IOS® XEの両方に導入 されたバージョンで明確に示されています。

一般的な定義

| Attribute         | 定義                                                             |
|-------------------|----------------------------------------------------------------|
| コール<br>エージ<br>ェント | プライマリの役割を果たし、集中型コールインテリジェンスを提供するコール制御要素<br>。                   |
| エンド<br>ポイン<br>ト   | エンドポイントは、コールエージェントが制御するデバイスです。たとえば、FXO、<br>FXS、またはDS0チャネルなどです。 |
| PSTN              | 公衆電話回線網。                                                       |

## MGCPの基本

メディアゲートウェイコントロールプロトコル(MGCP)は、RFC 2705で定義されています。 MGCPはコールエージェント/エンドポイントプロトコルであり、エンドポイントは何らかのタイ プのコールエージェントによって制御されます。制御インテリジェンス全体は、イベントが検出 されたときに実行するアクションをエンドポイントに指示するコールエージェントによって制御 されます。MGCPはTCPポート2428とUDPポート2427を使用します。

MGCPのTCPポート2428は、接続を確立できるかどうかを判断するために、コールエージェント で新しいソケットを開くために使用されます。この新しいソケットがないと、後続のMGCPメッ セージを交換できません。また、PRIエンドポイントと、そのエンドポイントが登録されている コールエージェントとの間でバックホールメッセージを送受信するためにも使用されます。最後 に、TCPポート2428を使用して、プライマリコールエージェントが応答しない場合のバックアッ プコールエージェントへのフェールオーバーを行います。

MGCPのUDPポート2427は、エンドポイントとコールエージェント間で交換されるMGCPメッセ

ージに使用されます。

#### 基本フロー

これは、基本的なMGCPフローの例です。この例では、ゲートウェイがこの音声ゲートウェイ (エンドポイント)のPSTNから新しいコールを受信しています。ゲートウェイは、受信した新 しいコールをコールエージェント(CUCM)に通知し、コールエージェントは、この新しいコール の接続を作成するようにゲートウェイに指示します。最後に、ゲートウェイはOKをコールエージ ェントに送り返してコールを確立します。

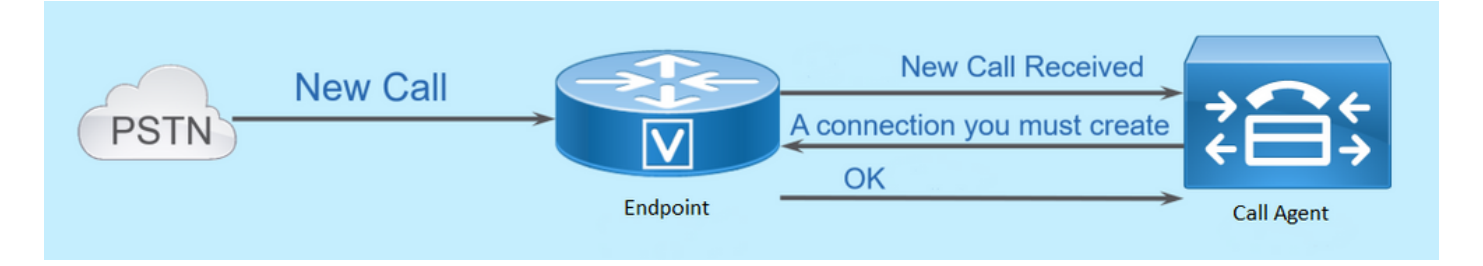

エンドポイントID

コールエージェントがイベントを送信する必要があるユーザやイベントの発信元を判断するには、エンドポイントごとにIDが必要です。エンドポイントIDには2つの主要コンポーネントがあります。

- ゲートウェイ内のローカル名(大文字と小文字は区別されません)。
- エンドポイントを管理するゲートウェイのドメイン名(大文字と小文字を区別)。

例:

- AALN/S1/SU0/0@AV-VG200-2.cisco.com
- S0/SU0/DS1-0@AV-VG200-1

### MGCPの基本設定

このドキュメントでは、各設定コンポーネントを個々の手順に分けて説明しています。

ゲートウェイCLIの設定

CUCMに登録する予定のAnalog Gatewayでは、これは実際に必要な最小限の設定です。残りの設 定はCUCMからダウンロードされるため、登録プロセスを開始するには、次の設定を追加するだ けで済みます。

VG320(config)# mgcp call-agent 10.50.217.100 2427 service-type mgcp version 0.1 VG320(config)# ccm-manager config server 10.50.217.100 VG320(config)# ccm-manager config VG320(config)# ccm-manager mgcp VG320(config)# mgcp \*\*Note on the ISR4000s if you fail to down load your configuration file, you must add the command:

#### CUCM の設定

CUCMでMGCPゲートウェイを設定するには、Cisco Unified CM Administrationにログインする必要があります。ログインしたら、Device > Gatewayの順に移動します。

| CISCO Unified CM Administration<br>For Cisco Unified Communications Solutions |                                                      |    |        |               |             |          |
|-------------------------------------------------------------------------------|------------------------------------------------------|----|--------|---------------|-------------|----------|
| System 👻                                                                      | Call Routing 👻 Media Resources 👻 Advanced Features 👻 | De | vice 👻 | Application 👻 | User Manage | ment 👻 🛛 |
|                                                                               |                                                      |    | CTI R  | oute Point    |             |          |
| The system is operating with an insufficient deviation                        |                                                      |    |        | Gateway       |             |          |
|                                                                               | vices.                                               |    | Phone  |               |             |          |
| 🕐 💦                                                                           | RNING: It has been 701 day(s) without                |    | Trunk  |               | e veri      |          |
|                                                                               |                                                      |    | Remot  | e Destination |             |          |
| Cisc                                                                          | Settings                                             | •  |        |               |             |          |
| System version: 11.5.1.12900-21                                               |                                                      |    |        |               |             |          |

前の選択では、Find and List Gatewayページが表示されます。ここで、プラス記号の付いたAdd Newボタンを選択します。

| cisco     | Cisco Unified CM Administration<br>For Cisco Unified Communications Solutions |                   |                   |                             |                      |                 |                     |              |     |
|-----------|-------------------------------------------------------------------------------|-------------------|-------------------|-----------------------------|----------------------|-----------------|---------------------|--------------|-----|
| System 👻  | Call Routing 👻                                                                | Media Resources 👻 | Advanced Features | <ul> <li>Device </li> </ul> | Application 👻        | User Management | t 👻 Bulk Administra | ation 👻 Help | p 🔻 |
| Find and  | Find and List Gateway                                                         |                   |                   |                             |                      |                 |                     |              |     |
| Add N     | Add New                                                                       |                   |                   |                             |                      |                 |                     |              |     |
|           |                                                                               |                   |                   |                             |                      |                 |                     |              |     |
| Gateways  |                                                                               |                   |                   |                             |                      |                 |                     |              |     |
| Find Gate | ways where Nar                                                                | ne 🔻              | begins with V     | elect item or               | H<br>enter search te | ide ▼endpoints  | Find Clear Filter   | · 4 =        |     |

Add Newを選択すると、ゲートウェイタイプの選択を求めるプロンプトが表示されます。このドロップダウンを使用して、登録するハードウェアを選択し、Nextを選択してこのデバイスに必要なプロトコルを選択します(MGCPを選択する必要があります)。

| diala<br>cisco                                     | Cisco Ul<br>For Cisco Un | nified CM A     | di | ministration<br>s Solutions |          |              |     |           |
|----------------------------------------------------|--------------------------|-----------------|----|-----------------------------|----------|--------------|-----|-----------|
| System 👻                                           | Call Routing 👻           | Media Resources | •  | Advanced Features 👻         | Device 🖣 | Application  | •   | User Mana |
| Add a new                                          | v Gateway                |                 |    |                             |          |              |     |           |
| Next                                               |                          |                 |    |                             |          |              |     |           |
| -Select the type of gateway you would like to add: |                          |                 |    |                             |          |              |     |           |
| Gateway T                                          | Type VG320               |                 |    |                             | Chang    | je Gateway t | ype | ]         |
| Protocol*                                          | MGCP                     |                 |    | •                           |          |              |     | -         |
| Nevt                                               |                          |                 |    |                             |          |              |     |           |

使用するハードウェアとプロトコルを選択したら、ドメイン名、Cisco Unified Communications Managerグループ、およびモジュール情報を設定する必要があります。これらは、MGCP経由で エンドポイントを登録するために必要な主なフィールドです。

ドメイン名は1~2つの部分で構成されます。少なくとも、Domain Nameフィールドには、ルータのホスト名を入力する必要があります。このシナリオでは、ホスト名は次のとおりです。

VG320

ただし、ゲートウェイでドメイン名が設定されている場合は、このデバイスの完全修飾ドメイン 名(FQDN)を設定する必要があります。

| CISCO Unified CM Administration<br>For Cisco Unified Communications Solutions |                                                              |  |  |  |                                             |           |  |
|-------------------------------------------------------------------------------|--------------------------------------------------------------|--|--|--|---------------------------------------------|-----------|--|
| System - Call Routing - Media Resources -                                     | Advanced Features - Device - Application - User Management - |  |  |  |                                             |           |  |
| Gateway Configuration                                                         |                                                              |  |  |  |                                             |           |  |
| Save                                                                          |                                                              |  |  |  |                                             |           |  |
| - Status                                                                      |                                                              |  |  |  |                                             |           |  |
| i Status: Ready                                                               |                                                              |  |  |  |                                             |           |  |
| -Gateway Details                                                              |                                                              |  |  |  |                                             |           |  |
| Product                                                                       | VG320                                                        |  |  |  |                                             |           |  |
| Protocol                                                                      | MGCP                                                         |  |  |  |                                             |           |  |
| 🛆 Device is not trusted                                                       |                                                              |  |  |  |                                             |           |  |
| Domain Name* VG320.dillbrowLab.local                                          |                                                              |  |  |  |                                             |           |  |
|                                                                               |                                                              |  |  |  | Cisco Unified Communications Manager Group* | Atlanta T |  |
| -Configured Slots, VICs and Endpoints                                         |                                                              |  |  |  |                                             |           |  |
| Module in Slot 0 VG-3VWIC-MBRD V                                              |                                                              |  |  |  |                                             |           |  |

ここで、Saveを選択します。ページが更新され、サブユニットを選択できるようになります。サ ブユニットを選択したら、再度Saveを選択します。これで、設定可能なポートが表示されます。

| Configured S   | lots, VICs and | Endpoints  |          |          |          |          |          |          |
|----------------|----------------|------------|----------|----------|----------|----------|----------|----------|
| Module in Slot | 0 VG-3VWIC-    | MBRD 🔻     |          |          |          |          |          |          |
|                | Subunit 0      | 24FXS V    | 0/0/ o 🗳 | 0/0/ 1 🗳 | 0/0/ 2 🗳 | 0/0/ 3 🗳 | 0/0/ 4 🗳 | 0/0/ 5 🗳 |
| 0/0/ 6 🗳       | 0/0/ 7 🗳       | 0/0/ 8 🗳   | 0/0/ 9 🗳 | 0/0/10 🗳 | 0/0/11 🗳 |          |          |          |
| 0/0/12 🗳       | 0/0/13 🖵       | 0/0/14 🖵   | 0/0/15 🖵 | 0/0/16 🗳 | 0/0/17 🗳 |          |          |          |
| 0/0/18 🗳       | 0/0/19 🖵       | 0/0/20 🗳   | 0/0/21 🗳 | 0/0/22 🗳 | 0/0/23 🗳 |          |          |          |
|                | Subunit 1      | < None > ▼ |          |          |          |          |          |          |
|                | Subunit 2      | < None >   | ·        |          |          |          |          |          |

エンドポイントを今すぐ設定するには、アナログデバイスが接続されているポートをクリックします(この場合は0/0/0)。ポートを選択すると、ポートタイプの設定を求めるプロンプトが表示されます。

|      | -Port Select  | rion           |   |
|------|---------------|----------------|---|
|      | · ore belief. |                |   |
|      | Port Type*    | Not Selected 🔻 | ] |
|      |               | Not Selected   |   |
|      |               | POTS           |   |
| Next |               | Ground Start   |   |
|      |               | Loop Start     |   |
| -    |               |                |   |

### \*- indicates required item.

この場合は、POTSを選択します。これを選択すると、他のCall Managerエンドポイントと同様 に、デバイス情報に必要なすべての値を入力できます。必須フィールドはデバイスプールだけで すが、コーリングサーチスペースなどの追加の値を入力できます。設定が完了したら、Saveをク リックします。この時点で、左側のペインにAdd a new DNフィールドが自動的に入力されている ことが確認できます。これで、DNをこのポートに関連付けて保存し、設定を適用できます。これ が完了したら、ポート設定ページに戻り、ポートが登録済みとして表示されます。

| Cisco Unified CM Administration<br>For Cisco Unified Communications Solutions      |                                                                                  |
|------------------------------------------------------------------------------------|----------------------------------------------------------------------------------|
| System - Call Routing - Media Resources - Advanced Features - Device - Application | n                                                                                |
| Gateway Configuration                                                              |                                                                                  |
| 🔚 Save 🗙 Delete 睯 Reset 🧷 Apply Config 🔓 Add New                                   |                                                                                  |
| - Status                                                                           |                                                                                  |
| J Status: Ready                                                                    |                                                                                  |
| Directory Number Information                                                       | - Device Information                                                             |
| etne [1] - 2001 in Local PT                                                        | Product Cisco MGCP FXS Port<br>Gateway VG320.dillbrowLab.local                   |
|                                                                                    | Device Protocol Analog Access                                                    |
|                                                                                    | Registration: Registered with Cisco Unified Communications Manager 14.50.217.100 |
|                                                                                    | IPv4 Address: 172.18.110.57                                                      |
|                                                                                    | End-Point Name * AALN/S0/SU0/0@VG320.dillbrowLab.local                           |
|                                                                                    | AALN/S0/SU0/0@VG320.dillbrowLab.local                                            |

## エンドポイントの登録とコールセットアップ

このセクションでは、MGCPエンドポイントの登録とコールセットアップの基本について説明します。これには、ゲートウェイがコールエージェントと対話する際に表示されるコマンドメッセージが含まれます。このシナリオでは、CUCMがコールエージェントです。

MGCPエンドポイントの登録

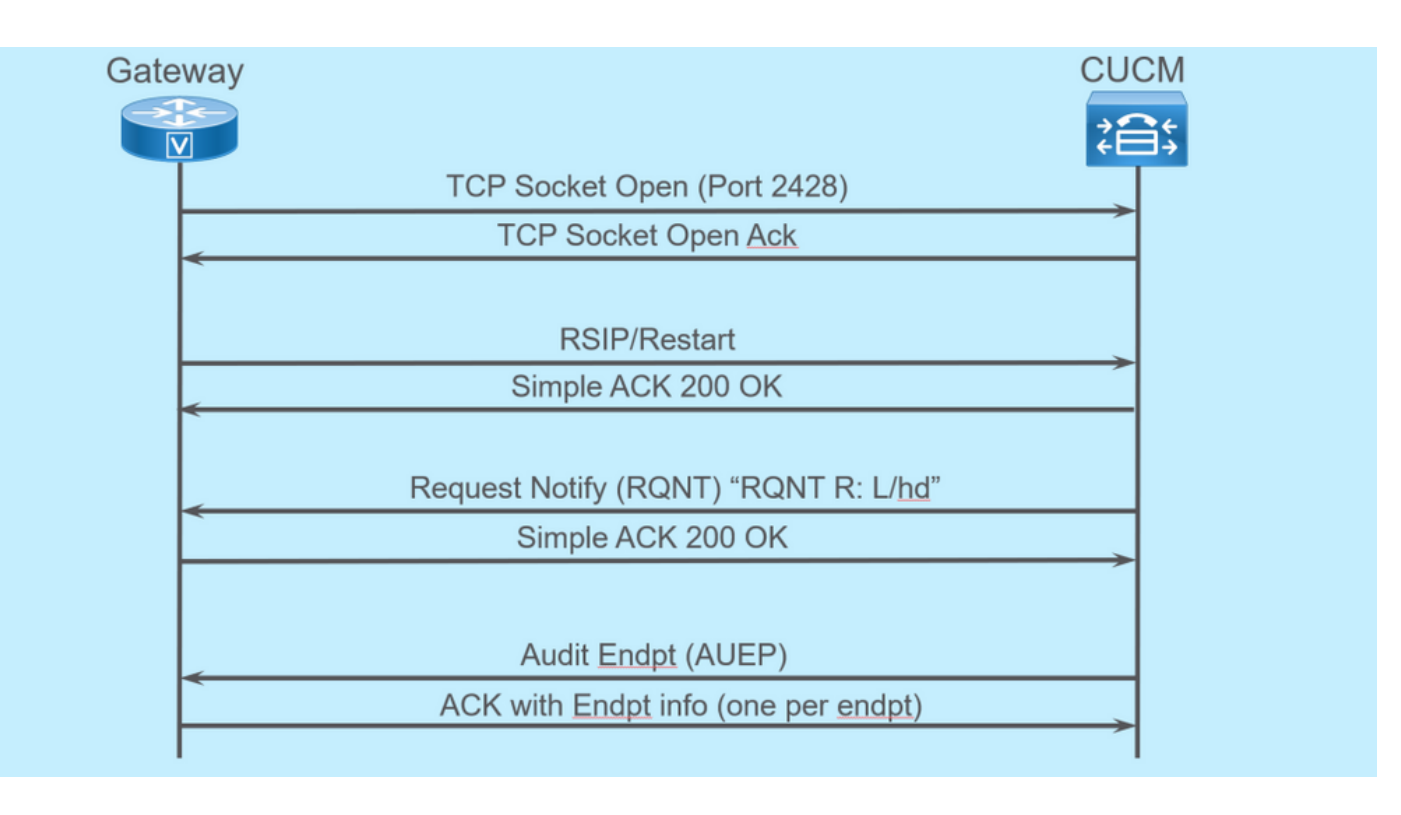

MGCPエンドポイントをCUCMに登録するために、ゲートウェイはCUCMに対してTCPソケット 2428を開きます。ここから、UDPポート2427を使用してコマンドメッセージを送信します。ソケ ットが開くと、ゲートウェイはRSIPコマンドをCUCMに送信して、再起動の発生時にエンドポイ ントをサービス停止にする必要があることを通知し、CUCMはこれに関する簡単な確認応答を送 信します。再起動が完了すると、CUCMはパラメータR:L/hdを含むRQNTを送信します。これは 、ゲートウェイがCUCMにオフフックイベントを通知する必要があることを意味します。

この時点で、CUCMは監査エンドポイント(AUEP)をゲートウェイに送信し、特定のエンドポイン トのステータスを判別します。ゲートウェイからの応答は、エンドポイント機能を含むACKです 。これが完了すると、エンドポイントがCUCMに登録されます。次にdebugの出力例を示します 。

000138: \*Apr 23 19:41:49.010: MGCP Packet sent to <CUCM IP>:2427---> RSIP 39380951 aaln/S0/SU0/0@VG320.dillbrowLab.local MGCP 0.1 RM: restart <---000139: \*Apr 23 19:41:49.030: MGCP Packet received from <CUCM IP>:2427---> 200 39380951 <---000140: \*Apr 23 19:41:49.030: MGCP Packet received from <CUCM IP>:2427---> RQNT 3 AALN/S0/SU0/0@VG320.dillbrowLab.local MGCP 0.1 X: 2 R: L/hd Q: process, loop <---000141: \*Apr 23 19:41:49.030: MGCP Packet sent to <CUCM IP>:2427---> 200 3 OK <---000142: \*Apr 23 19:41:49.050: MGCP Packet received from <CUCM IP>:2427---> AUEP 4 AALN/S0/SU0/0@VG320.dillbrowLab.local MGCP 0.1 F: X, A, I <---000143: \*Apr 23 19:41:49.050: MGCP Packet sent to <CUCM IP>:2427---> 200 4 I: X: 2 L: p:10-20, a:PCMU;PCMA;G.nX64, b:64, e:on, gc:1, s:on, t:10, r:g, nt:IN, v:T;G;D;L;H;R;ATM;SST;PRE L: p:10-220, a:G.729;G.729a;G.729b, b:8, e:on, gc:1, s:on, t:10, r:g, nt:IN, v:T;G;D;L;H;R;ATM;SST;PRE L: p:10-110, a:G.726-16;G.728, b:16, e:on, gc:1, s:on, t:10, r:g, nt:IN, v:T;G;D;L;H;R;ATM;SST;PRE L: p:10-70, a:G.726-24, b:24, e:on, gc:1, s:on, t:10, r:g, nt:IN, v:T;G;D;L;H;R;ATM;SST;PRE L: p:10-50, a:G.726-32, b:32, e:on, gc:1, s:on, t:10, r:g, nt:IN, v:T;G;D;L;H;R;ATM;SST;PRE L: p:30-270, a:G.723.1-H;G.723;G.723.1a-H, b:6, e:on, gc:1, s:on, t:10, r:g, nt:IN, v:T;G;D;L;H;R;ATM;S L: p:30-330, a:G.723.1-L;G.723.1a-L, b:5, e:on, gc:1, s:on, t:10, r:g, nt:IN, v:T;G;D;L;H;R;ATM;SST;PRE M: sendonly, recvonly, sendrecv, inactive, loopback, conttest, data, netwloop, netwtest <---

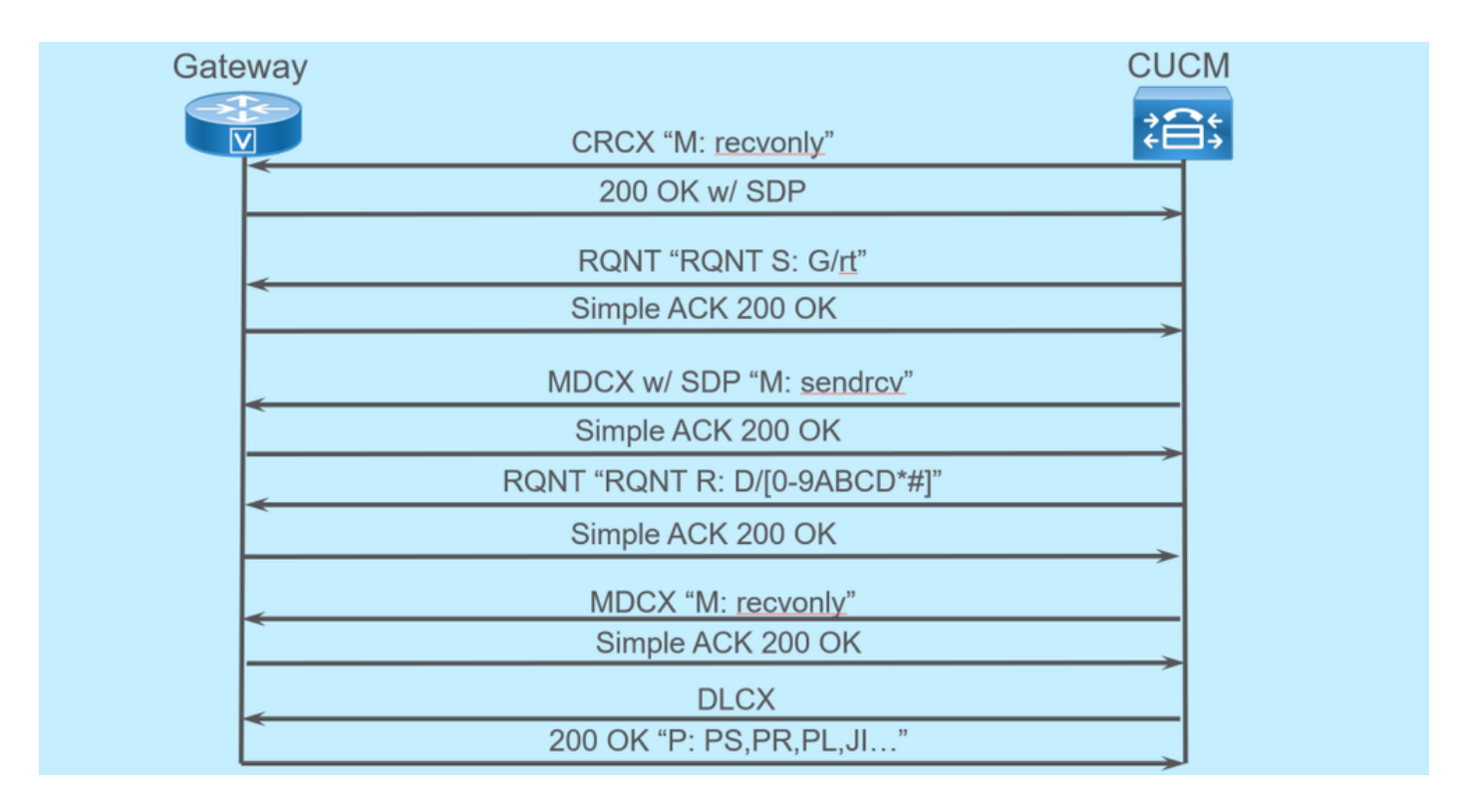

#### MGCPコールセットアップ

上の図は、発信コールの例です。

コールエージェント(この場合はCUCM)が、コールの接続を確立するためにゲートウェイに recvonlyするCRCXで始まることがわかります。ゲートウェイは、サポート対象のSDPを含む200 OKで応答します。この交換が完了すると、CUCMはパラメータS:G/rtを含むRQNTメッセージを ゲートウェイに送信します。これは、デバイスに対してリングバックを再生するようにゲートウ ェイに指示します。遠端がコールを受信してピックアップした後、CUCMはSDPを含むMDCXを ゲートウェイに送信し、遠端デバイスのメディア情報を通知します。ゲートウェイはこれを確認 するために単純な200 OKを返信し、この時点で双方向メディアが存在します。

コールに応答したので、CUCMはパラメータR: D/[0-9ABCD\*#]を含む別のRQNTを送信します。

これは、コールがアクティブな間に押されたDTMFをCUCMに通知し、次のデバイスにリレーで きるようにゲートウェイに指示します。

コールが終了すると、CUCMはMDCXをM: recvonlyでゲートウェイに送信してメディアを終了し、続いてDLCXを送信してコールを切断します。次にdebugの出力例を示します。

001005: \*May 13 14:28:15.633: MGCP Packet received from <CUCM IP>:2427---> CRCX 174 AALN/S0/SU1/0@VG320.dillbrowLab.local MGCP 0.1 C: A00000001b7906300000F5 X: 21 L: p:20, a:PCMU, s:off, t:b8 M: recvonly R: L/hu Q: process, loop <---001006: \*May 13 14:28:15.637: MGCP Packet sent to <CUCM IP>:2427---> 200 174 OK I: 6 v=0 c=IN IP4 <Gateway IP> m=audio 16410 RTP/AVP 0 101 100 a=rtpmap:101 telephone-event/8000 a=fmtp:101 0-15 a=rtpmap:100 X-NSE/8000 a=fmtp:100 192-194 <---001007: \*May 13 14:28:15.789: MGCP Packet received from <CUCM IP>:2427---> RQNT 175 AALN/S0/SU1/0@VG320.dillbrowLab.local MGCP 0.1 X: 22 R: L/hu S: G/rt Q: process, loop <---001008: \*May 13 14:28:15.789: MGCP Packet sent to <CUCM IP>:2427---> 200 175 OK <---001009: \*May 13 14:28:17.793: MGCP Packet received from <CUCM IP>:2427---> MDCX 176 AALN/S0/SU1/0@VG320.dillbrowLab.local MGCP 0.1 C: A00000001b7906300000F5 I: 6 X: 23 L: p:20, a:PCMU, s:off, t:b8 M: sendrecv R: L/hu, L/hf, D/[0-9ABCD\*#] S: Q: process, loop v=0o=- 6 0 IN EPN AALN/S0/SU1/0@VG320.dillbrowLab.local s=Cisco SDP 0 t=0 0 m=audio 18946 RTP/AVP 0 101 c=IN IP4 <Phone IP> a=rtpmap:101 telephone-event

a=fmtp:101 0-15 <---001010: \*May 13 14:28:17.797: MGCP Packet sent to <CUCM IP>:2427---> 200 176 OK <---001011: \*May 13 14:28:17.797: MGCP Packet received from <CUCM IP>:2427---> RQNT 177 AALN/S0/SU1/0@VG320.dillbrowLab.local MGCP 0.1 X: 24 R: L/hu, D/[0-9ABCD\*#], L/hf S: Q: process, loop <---001012: \*May 13 14:28:17.797: MGCP Packet sent to <CUCM IP>:2427---> 200 177 OK <---001015: \*May 13 14:28:20.813: MGCP Packet received from <CUCM IP>:2427---> DLCX 178 AALN/S0/SU1/0@VG320.dillbrowLab.local MGCP 0.1 C: A00000001b7906300000F5 I: 6 X: 25 R: L/hd S: Q: process, loop <---001016: \*May 13 14:28:20.845: MGCP Packet sent to <CUCM IP>:2427---> 250 178 OK P: PS=151, OS=24160, PR=146, OR=23360, PL=0, JI=0, LA=0 <---

## MGCPのトラブルシューティング

MGCPのトラブルシューティングを行う際、登録またはコールが失敗した原因を判別するために 表示できる便利なshowコマンドとデバッグがあります。まず、MGCPゲートウェイがコールエー ジェントに登録されているかどうかを確認します。これは、showコマンドのshow ccmmanagerまたはshow mgcpを使用して確認できます。

<#root>

VG320#

show ccm-manager

MGCP Domain Name: VG320.dillbrowLab.local Priority Status Host

Primary Registered <CUCM IP> First Backup None Second Backup None

Current active Call Manager: <CUCM IP> Backhaul/Redundant link port: 2428 Failover Interval:30 secondsKeepalive Interval:15 secondsLast keepalive sent:17:42:40 UTC Jul 12 2019 (elapsed time: 00:00:15)Last MGCP traffic time:17:42:55 UTC Jul 12 2019 (elapsed time: 00:00:00)

VG320#

show mgcp

MGCP Admin State ACTIVE, Oper State ACTIVE - Cause Code NONE MGCP call-agent: <CUCM IP> 2427 Initial protocol service is MGCP 0.1 MGCP validate call-agent source-ipaddr DISABLED MGCP validate domain name DISABLED MGCP block-newcalls DISABLED

これらのコマンドは、関連する出力だけを含むように短縮されています。詳細については、次の show出力を参照してください。

show mgcp show mgcp endpoint show mgcp connection show ccm-manager show voice port summary show isdn status show controller [t1/e1] x/x/x show call active voice brief show voice call summary 音声コールステータスの表示

前のshowコマンドで確認できた場合は、デバイスで次のデバッグを実行して、コールが失敗した 理由をさらに調べることができます。

debug mgcp [エンドポイント |エラー |イベント |パケット] debug mgcp all (高度なデバッグ用) debug ccm-manager [バックホール | 設定ダウンロード | エラーをスローします。 | イベント] debug voip ccapi inout debug vpm signal debug voip vtsp session debug isdn q931

上記のデバッグは、登録とコールセットアップの問題のトラブルシューティングに必要な情報を 得るための出発点として最適です。

## 関連情報

RFC 2705:

<u>データトラッカー – 通知要求</u>

翻訳について

シスコは世界中のユーザにそれぞれの言語でサポート コンテンツを提供するために、機械と人に よる翻訳を組み合わせて、本ドキュメントを翻訳しています。ただし、最高度の機械翻訳であっ ても、専門家による翻訳のような正確性は確保されません。シスコは、これら翻訳の正確性につ いて法的責任を負いません。原典である英語版(リンクからアクセス可能)もあわせて参照する ことを推奨します。